## **CONNECTING YOUR DEVICE**

Your LaCie Fuel has its own wireless network. When you connect to the LaCie Fuel network from a mobile device or wireless computer, your mobile device establishes a dedicated Wi-Fi link with LaCie Fuel. You can also connect to the internet (concurrent mode) while connected to the LaCie Fuel.

## **OPERATING SYSTEM**

Choose your operating system for instructions:

Windows computer

- 1. Enable the wireless connection on the computer.
- 2. Power on the LaCie Fuel and wait for the LED to become solid blue.
- 3. Select LaCie Fuel from the list of available wireless networks.
- 4. To connect to the LaCie Fuel home page, open a web browser and enter to **www.laciefuel.com**.

To connect LaCie Fuel and your computer to the internet, see <u>Connecting LaCie Fuel to the internet</u>.

Mac computer using  $\mathsf{AirPort}^{\circledast}$ 

If your Mac computer has an AirPort card, you can use it to connect to the LaCie Fuel. See your computer documentation for the most up-to-date instructions on connecting to a wireless network.

Warning: Do not allow Time Machine® to use your LaCie Fuel for backup.

- 1. Power on the LaCie Fuel and wait for the LED to become solid blue.
- 2. Click the Apple menu icon and select **System Preferences**.
- 3. Under Internet & Wireless, select Network.
- 4. Select AirPort from the list of network connection services.
- 5. Select LaCie Fuel from the list of networks.
- 6. Open a web browser and enter **www.laciefuel.com**.
- 7. To connect the LaCie Fuel and your Mac to the internet, see <u>Connecting LaCie Fuel to the internet</u>.

Apple mobile device (iOS 5.1 and higher)

- 1. Power on the LaCie Fuel and wait for the LED to become solid blue.
- 2. On your Apple mobile device, tap **Settings** and then tap **Wi-Fi**.
- 3. Select **LaCie Fuel** from the list of networks.
- 4. To connect the LaCie Fuel and your mobile device to the internet, see <u>Connecting LaCie Fuel to the internet</u>.

## Android mobile device

- 1. Power on the LaCie Fuel and wait for the LED to become solid blue.
- 2. On your Android mobile device, tap **Settings**.
- 3. Under WIRELESS & NETWORKS, tap Wi-Fi.
- 4. Select **LaCie Fuel** from the list of networks.
- 5. To connect the LaCie Fuel and your mobile device to the internet, see <u>Connecting LaCie Fuel to the internet</u>.

## CONNECTING LACIE FUEL TO A WI-FI NETWORK

You can connect your mobile device to the internet while connected to the LaCie Fuel. This process is called concurrent mode. See the LaCie Media App user manual for details.